## **ex libris**

# E-Books auf Android-Geräte übertragen

Erstellungsdatum

14. Juni 2024

Ex Libris AG Lerzenstrasse 18 8953 Dietikon

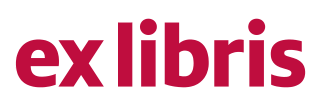

### Inhaltsverzeichnis

| 1   | Herunterladen der Ex Libris Reader-App                        | . 3 |
|-----|---------------------------------------------------------------|-----|
| 2   | Anfordern einer kostenlosen Adobe ID                          | . 3 |
| 3   | Autorisieren der Ex Libris Reader-App mit Adobe ID            | . 4 |
| 3.1 | Öffnen der App                                                | . 4 |
| 3.2 | Übersicht zu den App-Funktionen und der Pocketbook Cloud      | . 4 |
| 3.3 | Autorisieren mit Adobe ID                                     | . 4 |
| 4   | Importieren von ePub- und PDF-Dateien                         | . 6 |
| 5   | PocketBook Cloud                                              | . 7 |
| 5.1 | Ex Libris Konto                                               | . 7 |
|     | 5.1.1 E-Reader und Cloud verknüpfen                           | . 8 |
|     | 5.2 Adobe ID autorisieren                                     | . 9 |
|     | 5.3 Cloud im E-Reader aktivieren                              | . 9 |
|     | 5.4 E-Books von "Meine E-Books" in die PocketBook Cloud laden | . 9 |
|     |                                                               |     |

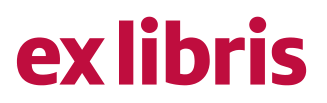

### 1 Herunterladen der Ex Libris Reader-App

Um ein von Ex Libris erworbenes E-Book auf einem Mobilgerät oder Tablet von Android lesen zu können, benötigen Sie die Adobe-DRM-fähige Ex Libris Reader-App. Diese kann im Google Play Store über die Suchfunktion gefunden und anschliessend kostenlos heruntergeladen werden.

Über diesen Link gelangen Sie direkt zu der App im Google Play Store: https://play.google.com/store/apps/details?id=ch.exlibris.pb.reader&hl=en\_SG

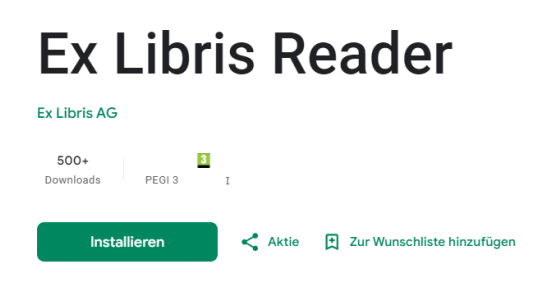

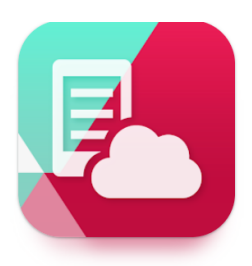

### 2 Anfordern einer kostenlosen Adobe ID

Damit DRM-kopiergeschützte Inhalte auf Ihrem Gerät gelesen werden können, benötigt es eine kostenlose Adobe ID. Diese kann über folgenden Link angefordert werden:<u>https://account.adobe.com</u>

Bitte klicken Sie anschliessend auf «Konto anlegen».

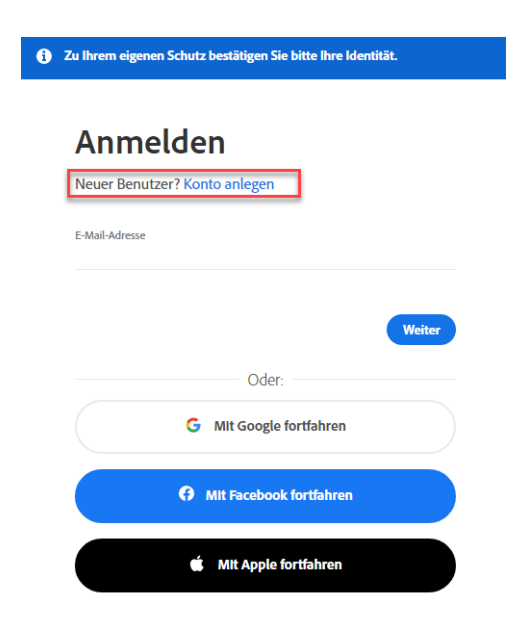

## ex libris

### 3 Autorisieren der Ex Libris Reader-App mit Adobe ID

### 3.1 Öffnen der App

Navigieren Sie auf Ihrem Android Gerät zur Ex Libris Reader-App und öffnen Sie diese. Sie werden beim ersten Öffnen aufgefordert, die Datenschutz- und Nutzungsbedingungen zu lesen und zu akzeptieren.

### 3.2 Übersicht zu den App-Funktionen und der Pocketbook Cloud

Sobald Sie die Bestimmungen akzeptieren, erhalten Sie eine Übersicht der Funktionen der App. Anschliessend können Sie sich mit Pocketbook Cloud verbinden.

### 3.3 Autorisieren mit Adobe ID

Um DRM-kopiergeschützte Werke auf Ihrem Gerät lesen zu können, müssen Sie nun die von Ihnen unter Schritt 2 angeforderte Adobe ID mit dem Gerät verknüpfen.

1. Klicken Sie dazu in der Reader-App am unteren Rand rechts auf «Einstellungen»:

| Alle Konten 🔶 2                                        |  |  |  |  |  |
|--------------------------------------------------------|--|--|--|--|--|
| SPRACHE                                                |  |  |  |  |  |
| Sprache der Benutzeroberfläche<br>de Deutsch / Deutsch |  |  |  |  |  |
| LESEEINSTELLUNGEN                                      |  |  |  |  |  |
| Lokaler Speicherort                                    |  |  |  |  |  |
| Dark Mode / Light Mode<br><sup>Auto</sup>              |  |  |  |  |  |
| Scanner                                                |  |  |  |  |  |
| HILFE                                                  |  |  |  |  |  |
| Start Bücher C                                         |  |  |  |  |  |
|                                                        |  |  |  |  |  |

2. Tippen Sie anschliessend oben auf «Alle Konten» und wählen Sie danach «Adobe DRM» an.

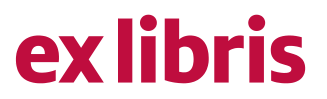

Nun können Sie das Gerät mit Ihrer Adobe ID autorisieren. Dafür wird Ihre E-Mail-Adresse sowie Ihr Passwort benötigt. Tippen Sie anschliessend auf «Anmelden»:

| Adobe                         |            |              |  |  |  |
|-------------------------------|------------|--------------|--|--|--|
| Login                         |            |              |  |  |  |
| Passwort                      |            | 0            |  |  |  |
| KONTOTYP<br>Adobe ID          |            |              |  |  |  |
| <u>Kennwort</u><br>vergessen? |            | ANMELD       |  |  |  |
| Du hast kein                  | e Adobe I  | D? Erstellen |  |  |  |
| 111                           | $\bigcirc$ | <            |  |  |  |
|                               |            |              |  |  |  |

← Adobe DRM-Konto hinzufüg...

## **ex libris**

### 4 Importieren von ePub- und PDF-Dateien

1. Laden Sie nun Ihr E-Book von Ex Libris im gewünschten Format herunter. Sobald die Datei heruntergeladen wurde, finden Sie es auf Ihrem jeweiligen Speicherort für Downloads. Achtung: das Programm heisst auf jedem Gerät anders.

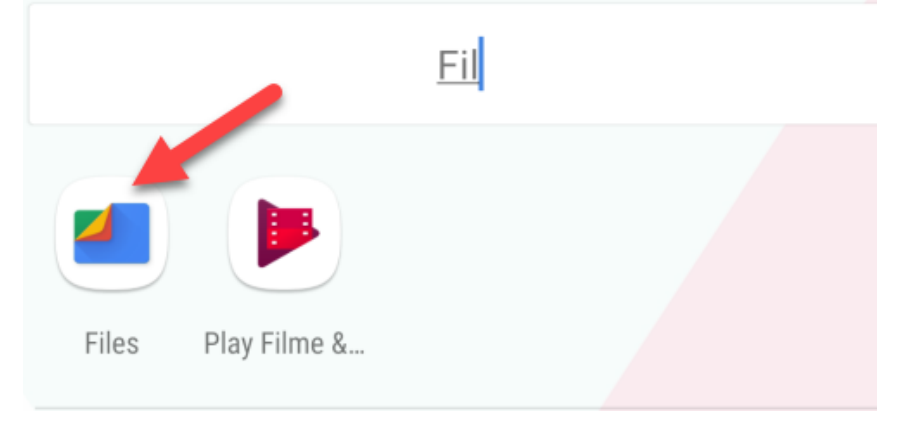

2. Klicken Sie mit der rechten Maustaste auf die E-Book-Datei und wählen Sie «Öffnen mit». Danach öffnet sich die Datei mit dem Reader-App.

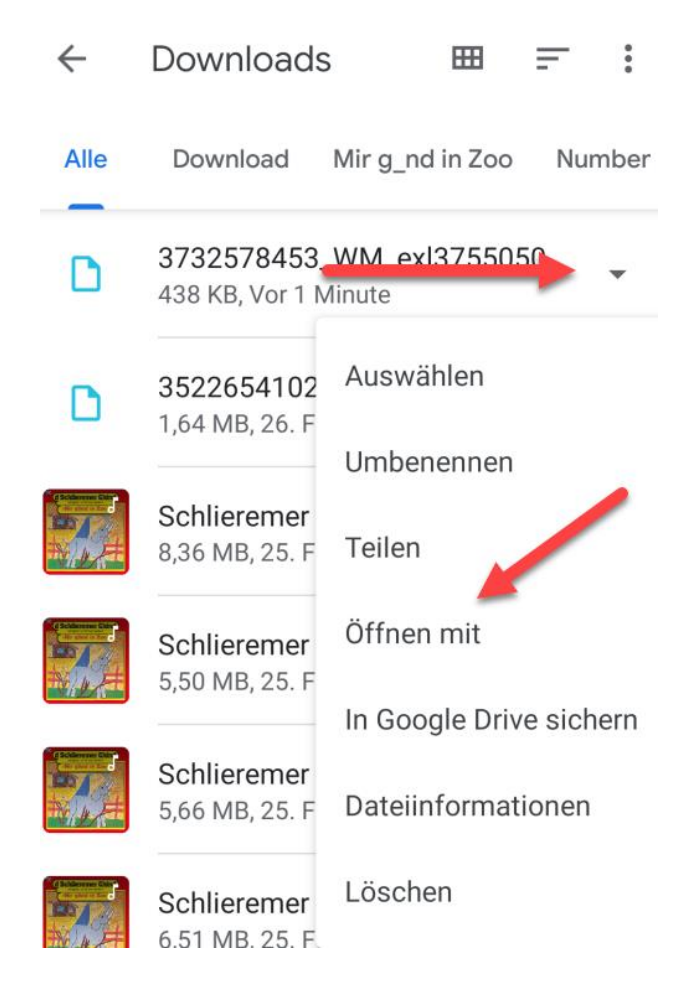

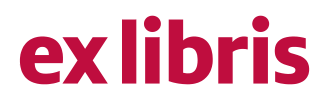

**Bitte beachten Sie**, dass E-Books teils sehr unterschiedliche Dateigrössen haben, und es deshalb einen Augenblick dauern kann, bis sich Ihr E-Book öffnet.

Nun steht Ihr E-Book zum Lesen bereit. Wir wünschen Ihnen viel Spass mit Ihrer Lektüre!

### 5 PocketBook Cloud

Um von der PocketBook Cloud zu profitieren, müssen Sie folgende Schritte beachten:

### 5.1 Ex Libris Konto

Um in der Cloud Zugriff zu haben, benötigen Sie ein Ex Libris Konto.

Wenn Sie Ihr Ex Libris Konto öffnen, können Sie unten die Option "Meine PocketBook Cloud" auswählen.

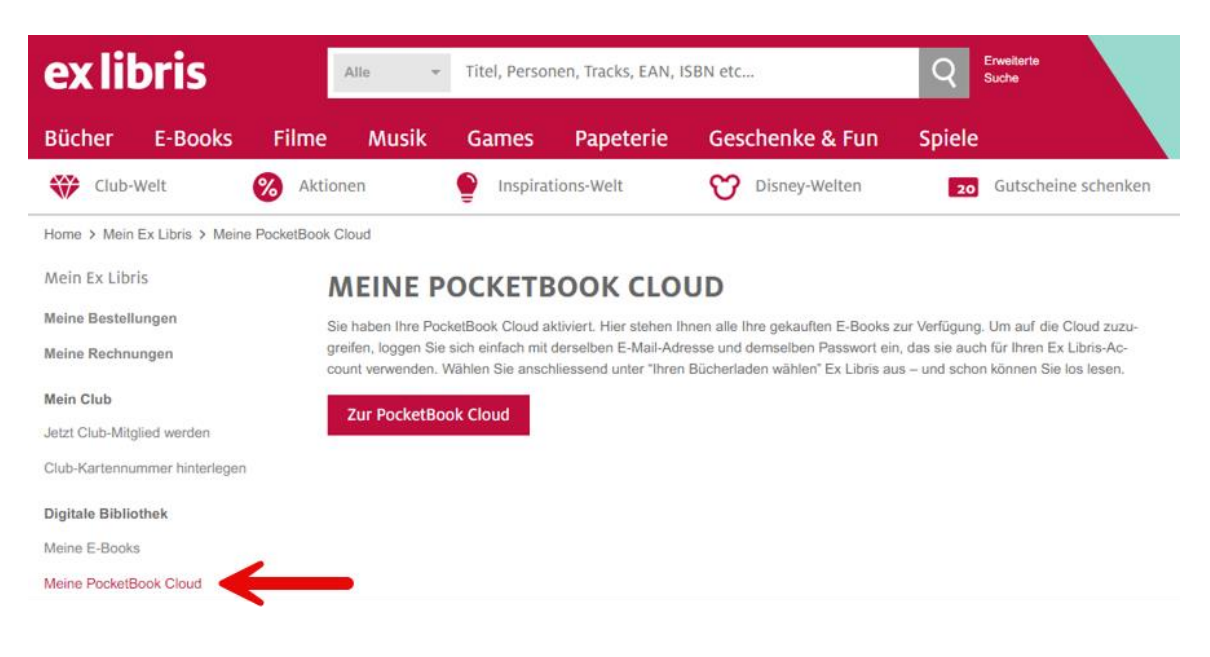

Danach den Haken bei "Neue E-Books automatisch zu meiner PocketBook Cloud hinzufügen" setzen.

## ex libris

| Kontakt Hilfe Service Über E                                                                                                    | x Libris Firmenkundschaft Filia                | alen 💡                          |                 | ♥ 29 🕂 0 ~             |  |  |  |  |
|----------------------------------------------------------------------------------------------------|------------------------------------------------|---------------------------------|-----------------|------------------------|--|--|--|--|
| ex libris                                                                                                    | Alle 👻                                         | Titel, Personen, Tracks, EAN, I | SBN etc         | Q Erweiterte<br>Suche  |  |  |  |  |
| Bücher E-Books                                                                                                    | Filme Musik                                    | Games Papeterie                 | Geschenke & Fun | Spiele                 |  |  |  |  |
| Club-Welt                                                                                                    | & Aktionen                                     | Inspirations-Welt               | O Disney-Welten | 20 Gutscheine schenken |  |  |  |  |
| Home > Mein Ex Libris > Mein                                                                                                    | Home > Mein Ex Libris > Meine PocketBook Cloud |                                 |                 |                        |  |  |  |  |
| Mein Ex Libris MEINE POCKETBOOK CLOUD                                                                                                    |                                                |                                 |                 |                        |  |  |  |  |
| Meine Bestellungen                                                                                                    |                                                |                                 |                 |                        |  |  |  |  |
| Meine Rechnungen Mit der PocketBook Cloud steht Ihnen Ihre digitale Büchersammlung jederzeit zur Verfügung. Ob Sie auf dem E-Reader, einem                                                                                                    |                                                |                                 |                 |                        |  |  |  |  |
| Mein Club Smartphone oder am Computer lesen – sie haben überall uneingeschränkten Zugriff auf Ihre E-Books und die Dateien sync<br>sieren sich zwischen den verschiedenen Geräten schnell und unkompliziert. Aktivieren Sie jetzt Ihre PocketBook Cloud. Auf |                                                |                                 |                 |                        |  |  |  |  |
| Jetzt Club-Mitglied werden können Sie neu gekaufte E-Books automatisch der Cloud hinzufügen. Mit der Aktivierung dieser Funktion bestätigen Sie o<br>und die Datenschutzbestimmungen                                                                         |                                                |                                 |                 |                        |  |  |  |  |
| Club-Kartennummer hinterlegen                                                                                                    |                                                |                                 |                 |                        |  |  |  |  |
| Digitale Bibliothek                                                                                                    | Speichern                                      |                                 |                 |                        |  |  |  |  |
| Meine E-Books                                                                                                    |                                                |                                 |                 |                        |  |  |  |  |
| Meine PocketBook Cloud                                                                                                    |                                                |                                 |                 |                        |  |  |  |  |

Rufen Sie die Seite <u>https://cloud.pocketbook.digital/browser</u> auf und geben Sie Ihre E-Mail-Adresse (dieselbe, die Sie für Ihr Ex Libris-Konto verwenden) ein. Danach können Sie den Ex Libris-Shop auswählen.

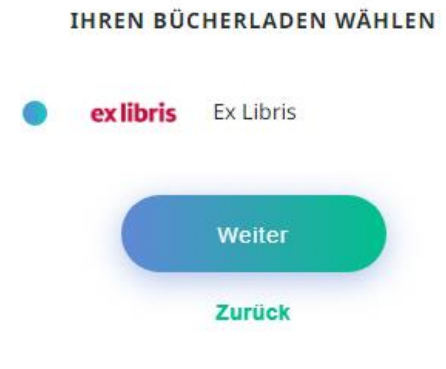

#### 5.1.1 E-Reader und Cloud verknüpfen

Um sich bei PocketBook Cloud mit Ihrem Pocketbook E-Reader einzuloggen, gehen Sie auf Einstellungen > Konten und Synchronisierung > PocketBook Cloud. Danach können Sie sich mit Ihren Login Daten (denselben, die Sie für Ihr Ex Libris-Konto verwenden) einloggen und haben direkt Zugriff auf Ihre digitale Bibliothek.

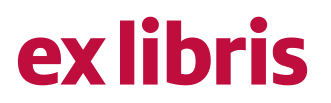

#### 5.2 Adobe ID autorisieren

Um die Adobe ID hinzuzufügen, gehen Sie zu «Einstellungen > Adobe ID», klicken Sie auf «Adobe ID hinzufügen» und wählen Sie den Verkäufer «Adobe ID» aus der Liste an. Geben Sie dann Ihren Adobe ID Benutzernamen und Ihr Kennwort ein. Wenn Sie mehrere Adobe-Konten haben, können Sie eines davon als Ihre Standard-ID für Ihr Hauptkonto auswählen. Dieses wird verwendet, um E-Books in die PocketBook Cloud herunterzuladen.

| PocketBook                                |                         |                             |                  |                           |                  | Q |
|-------------------------------------------|-------------------------|-----------------------------|------------------|---------------------------|------------------|---|
| – Zurück zum Dashboard<br>Einstellungen 🔺 | Adobe.                  | Adobe ID hinzufügen         |                  | ×                         |                  |   |
| - Thr Konto<br>- AdobeID                  | E-Mail                  | Verkluter Adobě ID Annelden | Kennwort         | ~                         |                  |   |
|                                           | Verka:<br>UUID<br>Kenny | Anmeldename angeben         | Kennwert angeben | ©<br>s Standard festlegen | be ID hinzufügen |   |
|                                           |                         |                             | Hinzufügen       |                           |                  |   |

Sie können E-Books, die sie in der Vergangenheit gekauft haben, in die PocketBook Cloud laden. Unter <u>https://www.exlibris.ch/de/mein-konto/redownload-ebook</u> können Sie anschliessend mit Klick auf das Wolkensymbol unterhalb des jeweiligen Buchs Ihre E-Books hochladen.

#### 5.3 Cloud im E-Reader aktivieren

Klicken Sie rechts im Menü auf «Apps» und im Anschluss unter «Services» auf «PocketBook Cloud». Melden Sie sich mit Ihren Ex Libris Zugangsdaten in der PocketBook Cloud an.

5.4 E-Books von "Meine E-Books" in die PocketBook Cloud laden

Mit einem Klick auf das Cloud-Icon können Sie Ihr jeweiliges E-Book ausserdem in der PocketBook Cloud hochladen. Ihnen wird kein Cloud-Icon angezeigt? Dann müssen Sie Ihr Konto zuerst hier mit der PocketBook Cloud verknüpfen.

## **ex libris**

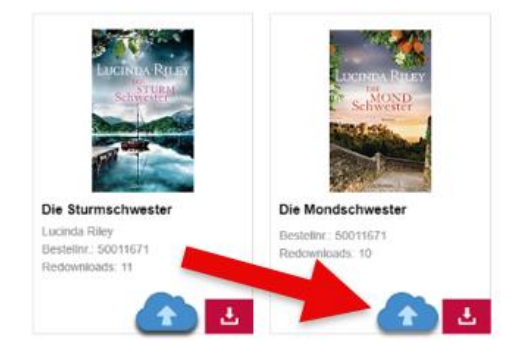

#### Weitere Informationen

Wenn Sie weitere Informationen suchen oder Hilfe benötigen, konsultieren Sie bitte die Hilfeseiten auf www.exlibris.ch oder nehmen Sie mit unserem <u>Kundendienst</u> Kontakt auf.